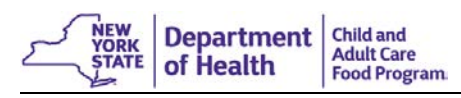

| TYPE OF CHANGE:                         | WHAT TO DO:                                                                                                    | SUBMIT TO CACFP:                          | POTENTIAL PENALTIES:                                                |
|-----------------------------------------|----------------------------------------------------------------------------------------------------|-------------------------------------------|---------------------------------------------------------------------|
| Provider has changed                    | Go into CIPS:                                                                                                    | Nothing.                                  | Meals will be disallowed if the time                                |
| hours of operation, days of             | Click <u>Revise Application</u>                                                                                                    |                                           | of meal service or day of meal                                      |
| operation, meals served or              | • Update changes in the <u>Hours/Meals</u> tab                                                                                                    |                                           | service is not accurately entered in                                |
| time of meal service                    | • Go to Sponsor Use Only tab and update E1. Application Effective Date (this will be 1 <sup>st</sup> day of the                                                                    |                                           | CIPS.                                                               |
|                                         | month that this change was effective).                                                                                                    |                                           |                                                                     |
| Provider has <i>Moved</i>               | Sponsors are no longer required to submit a new CACFP-3705. Sponsor must:                                                                                                    | Nothing is required to be                 | A Provider cannot begin claiming at                                 |
|                                         | • Conduct a preapproval visit at the Provider's new location. A Provider is NOT eligible to start                                                                                  | submitted to CACFP.                       | a new address until the Sponsor has                                 |
|                                         | claiming at their new location until a preapproval visit has been conducted. Revise Provider's                                                                                     |                                           | conducted a preapproval visit at the                                |
|                                         | application in CIPS.                                                                                                    | Contact CACFP to                          | new location. The CACFP                                             |
|                                         | • Re-determine and update Provider's tier status on <u>Tiering</u> tab in CIPS.                                                                                                    | remove closure<br>information.            | organization will also lose any<br>administrative reimbursement for |
|                                         | • Update any changes in the <u>Hours/Meals</u> tab in CIPS.                                                                                                    |                                           |                                                                     |
|                                         | Next, go to Sponsor Use Only tab and update the following fields:                                                                                                    |                                           | claiming                                                            |
|                                         | • <u>E1. Application Effective Date</u> (this will be 1 <sup>st</sup> day of the month that this change was effective")                                                            |                                           | oranning.                                                           |
|                                         | • E2. Preapproval Visit Date                                                                                                    |                                           |                                                                     |
|                                         | • <u>E6. Facility ID Change</u> . Enter the Provider's new Facility ID number (for Legally Exempt                                                                                  |                                           |                                                                     |
|                                         | Providers this may not change)                                                                                                    |                                           |                                                                     |
|                                         | DO NOT approve this updated version of the Provider's application. Leave application in a <i>Submitted</i>                                                                         |                                           |                                                                     |
|                                         | status. Contact CACFP to remove closure and approve the application.                                                                                                    |                                           |                                                                     |
| Provider is <u><i>Re-Activating</i></u> | Sponsors are no longer required to submit a new CACFP-3705. Sponsor must:                                                                                                    | Nothing is required to be                 | A Provider will not be able to start                                |
| (after 6-month lapse)                   | • Conduct a preapproval visit to the Provider. A Provider is NOT eligible to start claiming again                                                                                  | submitted to CACFP.                       | claiming again unless closure                                       |
|                                         | until a preapproval visit has been conducted. Revise Provider's application in CIPS.                                                                                               | Contact CACED to                          | information is removed.                                             |
|                                         | • Verify Provider's tier status has not expired. If necessary, re-determine and update Provider's tier                                                                             | remove closure                            |                                                                     |
|                                         | status on <u>Tiering</u> tab in CIPS.                                                                                                    | information.                              |                                                                     |
|                                         | • Update any changes in the <u>Hours/Meals</u> tab in CIPS.                                                                                                    |                                           |                                                                     |
|                                         | Next, go to Sponsor Use Only tab and update the following fields:                                                                                                    |                                           |                                                                     |
|                                         | • <u>E1. Application Effective Date</u> (this will be $1^{st}$ day of the month that the Provider will begin                                                                       |                                           |                                                                     |
|                                         | claiming again)                                                                                                    |                                           |                                                                     |
|                                         | • E2. Preapproval visit Date                                                                                                    |                                           |                                                                     |
|                                         | DO NOT approve this updated version of the Provider's application. Leave application in a Submitted                                                                                |                                           |                                                                     |
|                                         | status. Contact CACI 1 to remove closure and approve the appreadon.                                                                                                    | ~                                         |                                                                     |
| Transferring Providers                  | The actual transfer of a Provider in CIPS can only be completed by CACFP staff. To have the ability                                                                                | Continuous                                | If the Provider information has not                                 |
|                                         | initiated In addition:                                                                                                    | Application and $\Delta$ greement (CACEP- | submission documentation will be                                    |
|                                         | • East to CACED a constraint a Browider's completed Continuous Application and Acrosmont                                                                                           | 3705)                                     | returned to the Sponsor unapproved.                                 |
|                                         | • Fax to CACFF a copy of the Flovider S completed Continuous Application and Agreement<br>(CACFP-3705) and the Provider Transfer Form (DOH-4219) – this allows CACFP staff to open | <ul> <li>Provider Transfer</li> </ul>     |                                                                     |
|                                         | the Provider so they can be added into CIPS                                                                                                    | Form (DOH-4219)                           |                                                                     |
|                                         | • Sponsor staff must then Add Provider and finish entering all data for this Provider                                                                                              |                                           |                                                                     |
|                                         | • Submit the CACFP-3705 and the DOH-4219 to CACFP for approval                                                                                                    |                                           |                                                                     |
|                                         | • DO NOT submit any documentation to CACFP for approval unless the Provider's application is in                                                                                    |                                           |                                                                     |
|                                         | a Submitted status in CIPS                                                                                                    |                                           |                                                                     |
| A change in authorized                  | CCFS provides CIPS with nightly updates as to the status of a Provider's license, registration and/or                                                                              | Nothing.                                  | A Provider may not be claimed as                                    |
| capacity or Provider                    | notice of enrollment. Once logged into CIPS, Sponsors must look under the heading Provider Totals                                                                                  |                                           | long as their application is in a                                   |
| receives a renewed day                  | and click on <u>Applications Pending Approval</u> . This is where all applications with any CCFS updates                                                                           | Sponsors should check                     | Submitted status.                                                   |
| care registration or license            | are placed for approval.                                                                                                    | for CCFS updates daily.                   |                                                                     |
|                                         | • Sponsors must <i>Approve</i> CCFS updates within 30 days of being notified                                                                                                    |                                           |                                                                     |
|                                         | • Click Modify on the latest version of the Provider's application                                                                                                    |                                           |                                                                     |
|                                         | <ul> <li>Click <u>Snow Changes</u> in the upper right-hand corner to review updates</li> <li>Go to the Snopper Lies Only tob and got the new Application Effective Data</li> </ul> |                                           |                                                                     |
|                                         | Go to the <u>Sponsor Use Only</u> tab and set the new <u>Application Effective Date</u> Go to E7. Application Status and change from Submitted to Approved                         |                                           |                                                                     |
|                                         | The Provider must be licensed, registered or appelled at the new address to continue participation                                                                                 |                                           |                                                                     |
| D 1 1 1 1                               | Cli 1 Cli D Cli D Cli D Cli D Cli D Cli D Cli Cli Cli Cli Cli Cli Cli Cli Cli Cli                                                                                                  | NT 41                                     |                                                                     |
| Provider has closed or                  | Click on <u>Close Provider</u> button.                                                                                                    | Nothing                                   | No penalty for Providers who have                                   |
| CACEP Sponsorship                       | • Enter <u>Closed/Terminated Date</u> (this field is automatically completed when CCFS closes, suspends                                                                            |                                           | windrawn nom me program.                                            |
| erter i sponsorsnip                     | or terminates a Provider)                                                                                                    |                                           |                                                                     |
|                                         | Select a <u>Closed Terminated Code</u> from the drop-down list                                                                                                    |                                           |                                                                     |
| Provider is terminated for              | Click on <u>Close Provider</u> button.                                                                                                    | Refer to Seriously                        | No penalty for Sponsors who have                                    |
| cause                                   | • Enter <u>Closed/Terminated Date</u> (this field is automatically completed when CCFS terminates a                                                                                | Deficient guidance or call                | terminated a Provider. However,                                     |
|                                         | Provider)                                                                                                    | CACIT.                                    | Deficient process and keep CACEP                                    |
|                                         | • Select a <u>Closed/Terminated Code</u> from the drop-down list                                                                                                    |                                           | informed of all actions taken.                                      |
|                                         | • Click on <u>SD Inio</u> tab and complete Serious Deliciency miormation, il applicable.                                                                                           |                                           |                                                                     |
| A change in Provider's                  | The Provider must be licensed, registered or hold a Notice of Enrollment under the new name. CCFS                                                                                  | Nothing.                                  | Provider will not be paid under their                               |
| name                                    | will automatically trigger a revision to the Provider's application with the name change.                                                                                          | Sponsors should shook                     | new name. There is no way of                                        |
|                                         | • Sponsors must approve CCFS updates within 30 days of being notified                                                                                                    | for CCFS undates daily                    | receiving an undate from CCFS                                       |
|                                         | • Click <u>Modify</u> on the latest version of the Provider's application                                                                                                    | for every updates daily.                  | receiving an apaate nom corp.                                       |
|                                         | Crick <u>Show Changes</u> in the upper right-find corner to review updates     Go to Shonsor Use Only tab and set the new Application Effective Date                               |                                           |                                                                     |
|                                         | Go to E7. Application Status and change from Submitted to Approved                                                                                                    |                                           |                                                                     |
| A shares in On Site                     | CCEC will and metically the construction of the Development of the charge                                                                                                    | A                                         |                                                                     |
| A change in On-Site<br>Provider         | CCFS will automatically trigger a revision to the Provider's application with the change.                                                                                          | A new CACFP 100 with                      | • CACFP will not pay any claims                                     |
| Tiovidei                                | • Sponsors must approve CCFS updates within 30 days of being notified                                                                                                    | Provider signatures.                      | been received with the correct                                      |
|                                         | • Immediately obtain a new CACFP-160 with the owner and new on-site Provider's signature, and                                                                                      | 8                                         | signatures.                                                         |
|                                         | submit to CACFP for approval                                                                                                    | Sponsors should check                     | • CACFP will continue to pay the                                    |
|                                         | • Click <u>Modify</u> on the latest version of the Provider's application                                                                                                    | for CCFS updates daily.                   | on-site Provider listed in CIPS                                     |
|                                         | <ul> <li>Click <u>Show Changes</u> in the upper right-hand corner to review updates</li> </ul>                                                                                     |                                           |                                                                     |
|                                         | Go to <u>Sponsor Use Only</u> tab and set the new <u>Application Effective Date</u>                                                                                                |                                           |                                                                     |
|                                         | Go to E7. Application Status and change from Submitted to Approved                                                                                                    |                                           |                                                                     |
| A change in Provider's                  | Click Revise Application                                                                                                    | Nothing                                   | If the Provider's tiering information                               |
| Tier status                             | • Click on the Tiering tab and update all applicable information                                                                                                    | ~                                         | is not current in CIPS, the Provider                                |
|                                         | Make sure conjes of all required documentation are placed in the Provider's folder                                                                                                 |                                           | will be Not Eligible to claim.                                      |
|                                         | Go to Sponsor Use Only tab and set the new Application Effective Date                                                                                                    |                                           |                                                                     |
| 4.1. 1                                  | - Go to <u>Sponsor Ose Onry</u> tao and set the new <u>Application Effective Date</u>                                                                                              |                                           |                                                                     |
| A change in Provider's                  | • It is extremely important to keep Child Enrollment information current always. CIPS should only                                                                                  | Nothing.                                  | • If the enrollment information in                                  |
| enronnent                               | reflect any information for which there is a paper copy to support it.                                                                                                    |                                           | CIPS is not current and correct, a<br>Provider's claim will not be  |
|                                         | • Whenever there is a revision to the child's enrollment information, you must be sure to set the                                                                                  |                                           | pavable                                                             |
|                                         | Form Effective Date to the effective date of the change.                                                                                                    |                                           | <ul> <li>Claiming a child after the Date</li> </ul>                 |
|                                         | Inactivate children that are no longer in care:                                                                                                    |                                           | <u>Care Ends</u> will result in a                                   |
|                                         | In the <u>Hours/Days/Meals</u> section of the enrollment form be sure to enter <u>Date Care Ends</u>                                                                               |                                           | recovery of funds.                                                  |
|                                         | ➢ In the <u>Sponsor's Internal Use Only</u> section − change:                                                                                                    |                                           |                                                                     |
|                                         | <u>Child Eligibility</u> from <i>Eligible</i> to <i>Ineligible</i>                                                                                                    |                                           |                                                                     |
|                                         | <u>Child Enrollment</u> from <i>Active</i> to <i>Inactive</i>                                                                                                    |                                           |                                                                     |
|                                         | > Set the Form Effective Date to the 1 <sup>st</sup> day of the month that the child will no longer be in care.                                                                    |                                           |                                                                     |
|                                         | For example, if the Date Care Ends is 9/25/17, the Form Effective Date should be 10/1/17                                                                                           |                                           |                                                                     |

This institution is an equal opportunity provider.